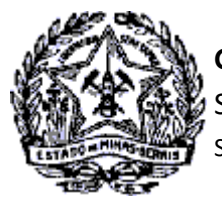

## GOVERNO DO ESTADO DE MINAS GERAIS SECRETARIA DE ESTADO DE FAZENDA SUPERINTENDÊNCIA DE ARRECADAÇÃO E INFORMAÇÕES FISCAIS

# Passo a Passo: Emissão de Certidão de Débitos Tributários (CDT)

A partir do dia 30/06/2014 foi disponibilizado no SIARE a emissão da CDT - Certidão de débitos Tributário, sem necessidade de login no SIARE, independentemente do solicitante ser o próprio contribuinte ou terceiros, quando seu resultado for NEGATIVA e a partir de 03/08/2016 a CDT com resultado POSITIVA COM EFEITO NEGATIVA.

No caso de CDT Positiva, para acesso a certidão e detalhamento dos débitos, o contribuinte com INSCRIÇÃO ESTADUAL na situação na situação ATIVA, a impressão da CDT com resultado Positiva deverá ser realizada mediante login no SIARE com Certificado Digital ou com Inscrição Estadual, CPF e Senha do sócio máster para os enquadrados como MEI ou PRODUTOR RURAL PESSOA FÍSICA.

No caso de CDT Positiva para o contribuinte com a Inscrição Estadual na situação BAIXADA, SUSPENSA ou CANCELADA, a impressão da Certidão com o detalhamento dos débitos não será permitida a impressão. Assim, conforme orientações constantes no comprovante de solicitação, o contribuinte deverá solicitar detalhamento dos débitos à Administração Fazendária – AF da sua circunscrição, conforme canal de comunicação indicado na página da SEF/MG

http://www.fazenda.mg.gov.br/atendimento/

Em Belo Horizonte e Contagem o atendimento é realizado pelo canal de atendimento eletrônico Fale com a AF (<u>http://www.fazenda.mg.gov.br/atendimento/fale-com-a-af/</u>), devendo selecionar o Assunto relacionado à CDT

A seguir, descrição das etapas de solicitação e procedimentos para cada tipo de contribuinte e situação da Certidão de Débitos Tributários.

## 1. Solicitar emissão da CDT – Contribuinte Inscrito

O contribuinte com INSCRIÇÃO ESTADUAL na situação na situação ATIVA, deverá ser realizada mediante login no SIARE com Certificado Digital ou com Inscrição Estadual, CPF e Senha do sócio máster para os enquadrados como MEI ou PRODUTOR RURAL PESSOA FÍSICA.

Logado no sistema, na aba Home selecionar CDT e clicar em "Solicitação de CDT".

| Home Aplicativos Controle                                           | de Ac   | esso Consulta Relatório                                               |                                         |
|---------------------------------------------------------------------|---------|-----------------------------------------------------------------------|-----------------------------------------|
| Recomeça Minas                                                      | >       | Caixa de Mensagens                                                    |                                         |
| Autorregularização                                                  | >       |                                                                       |                                         |
| DAPI                                                                | >       | Å Você tem 46 mensagens nã                                            | o lidas, desde 26/04/2012.              |
| Cadastro CERM                                                       | >       |                                                                       |                                         |
| CDFA                                                                | >       | Filtro de pesquisa                                                    |                                         |
| Documentos Eletrônicos<br>(NF-e / NFC-e / CT-e / CT-e<br>OS / BP-e) | >       | Exibir mensagens:<br>Pesquisar por assunto:<br>Pesquisar por período: | ●Todas(Ativas). ○ Não Lid<br>dd/mm/aaaa |
| CDT                                                                 | > Solie | citação de CDT                                                        |                                         |

Cidade Administrativa - Rodovia Prefeito Américo Gianetti, nº4001 - Bairro Serra Verde - Prédio Gerais - 7º andar – Belo Horizonte - MG Canais de Atendimento: <u>FALE CONOSCO</u> <u>155 - LigMinas</u> <u>Fale com a AF - BH e Contagem</u> <u>Atendimento Presencial Agendado</u>

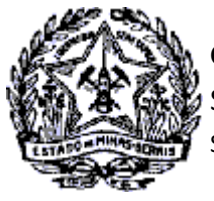

SUPERINTENDÊNCIA DE ARRECADAÇÃO E INFORMAÇÕES FISCAIS

# Passo a Passo: Certidão de Débitos Tributários

**1.1** Será exibida a tela "Solicitação de CDT". Selecionar o estabelecimento para qual será solicitado o serviço e clicar em "Confirmar"

| Esta funcionalidade possibilita a emissão de Certidão de Débitos Tributários (CDT) para contribuintes inscritos<br>na Secretaria de Estado da Fazenda de Minas Gerais (SEF). Selecione o estabelecimento para o qual deseja emitir<br>a CDT e clique em confirmar.                                                                                                    |             |  |  |  |  |
|----------------------------------------------------------------------------------------------------|-------------|--|--|--|--|
| The second state of the second state of the se |             |  |  |  |  |
| Identificação do Esta                                                                                                    | belecimento |  |  |  |  |

1.2 Será exibida a tela "Confirmação dos Dados" com os Dados do Contribuinte. Clicar em "confirmar"

| Dados de Contribui   | nte                          |            |            |                   |      |    |
|----------------------|------------------------------|------------|------------|-------------------|------|----|
| Inscrição Estadual:  | 001,123456-7890              |            | CNPJ:      | 02.499.132/0001-3 | 5    |    |
| Nome Empresarial:    | TST4_NOME_EMPRESARIAL_636812 |            |            |                   |      |    |
| Logradouro:          | RUA TST4_LOGRADOUR0_1814034  |            | Número:    | 1                 |      |    |
| Complemento:         |                              |            | CEP:       | 30512000          |      |    |
| Complemento CEP:     |                              |            | Bairro:    | TST4_BAIRRO_1814  | 1034 |    |
| Distrito/Povoado:    |                              | Município: | BELO HORIZ | ONTE              | Uf:  | MG |
| Situação do Contribu | inte: Ativo                  |            |            |                   |      |    |
| E-mail:              | siareadm@fazenda.mg.gov.br   |            |            |                   |      |    |

**1.3** Será exibida a tela "Informação dos Dados" para confirmação dos dados de comunicação. Corrigir os dados, se necessário e marcar a opção de não receber a CDT por e-mail, se for o caso. Clicar em "Confirmar".

| Informa | ição de Dados             |                                     |  |
|---------|---------------------------|-------------------------------------|--|
| Dados ( | Complementares            |                                     |  |
| E-mail: | contribuinte@gmail.com.br | Não desejo receber a CDT por e-mail |  |
| CONFINI | DESISTIR                  |                                     |  |

- **1.4** Será exibida a confirmação da solicitação com o número do protocolo, que poderá ser impresso ao clicar em "Imprimir Comprovante do Protocolo".
- **1.5** Como o contribuinte fez acesso restrito no SIARE ao clicar em "Imprimir Certidão" a CDT será exibida para impressão independentemente da situação, se NEGATIVA, POSITIVA com efeito de NEGATIVA ou POSITIVA.

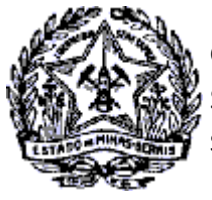

SUPERINTENDÊNCIA DE ARRECADAÇÃO E INFORMAÇÕES FISCAIS

# Passo a Passo: Certidão de Débitos Tributários

#### Confirmação da Solicitação

Dados da Solicitação Número do Protocolo:

202.101.008.193-9

Imprimir Comprovante do Protocolo | Imprimir Certidão

1.6 No caso do contribuinte inscrito fazer a solicitação da CDT sem acesso restrito com senha ou certificado digi tal e a situação da CDT for POSITIVA, será exibida mensagem informando que é necessário fazer login no SIARE com sua senha de acesso ou Certificado Digital.

**CONTRIBUINTE INSCRITO no cadastro de ICMS, MEI e PRODUTOR PESSOA FÍSICA** : para imprimir sua certidão será necessário realizar o login no SIARE com certificado digital ou com Inscrição Estadual, CPF e Senha do sócio máster para os enquadrados como MEI ou PRODUTOR RURAL PESSOA FÍSICA.

Andamento do Serviço

 Andamento do Serviço

 Nº do Protocolo:
 2021136338076

 Nome / Nome Empresarial:
 TST CONT Ñ INSCRITO

 Situação:
 Concluido

 Contribuinte inscrito no cadastro de ICMS: para imprimir sua certidão é necessário realizar o Login no SIARE com sua senha de acesso. Contribuintes MEI e demais usuários não inscritos na SEF devem comparecer à Administração Fazendária indicada no comprovante do protocolo para imprimir sua certidão.

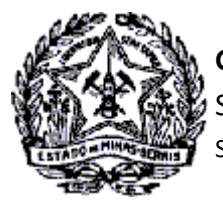

**GOVERNO DO ESTADO DE MINAS GERAIS** SECRETARIA DE ESTADO DE FAZENDA SUPERINTENDÊNCIA DE ARRECADAÇÃO E INFORMAÇÕES FISCAIS

Passo a Passo: Certidão de Débitos Tributários

# 2. Solicitar emissão da CDT – Contribuinte não Inscrito, IE BAIXADA, CANCELADA, SUSPENSA

O contribuinte que não possui Inscrição Estadual ou que a IE esteja suspensa, cancelada ou baixada solicitarão a CDT na internet sem acesso restrito ao SIARE, uma vez que não possuem senha.

2.1 Na página da SEF/MG na internet acionar o link "Serviços"

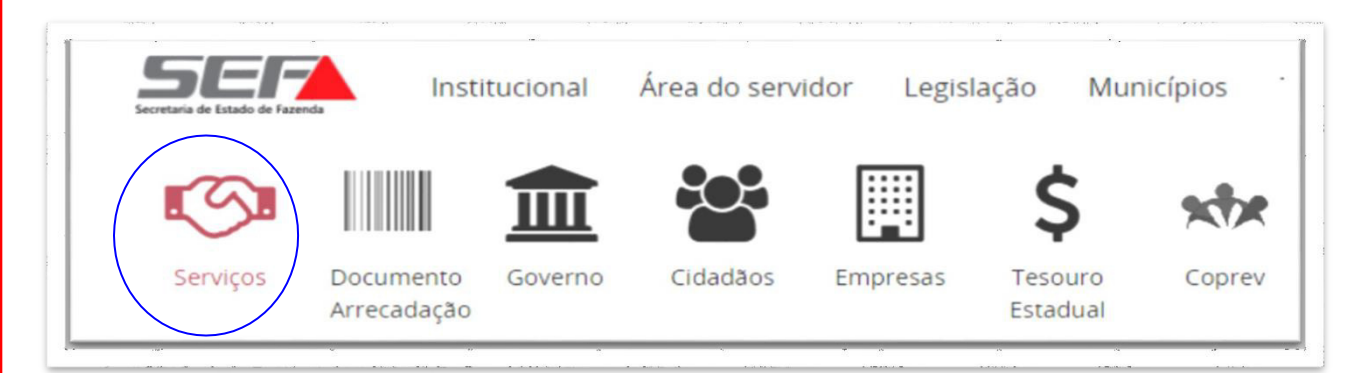

2.2 Acionar o combo "Outros Contribuintes"

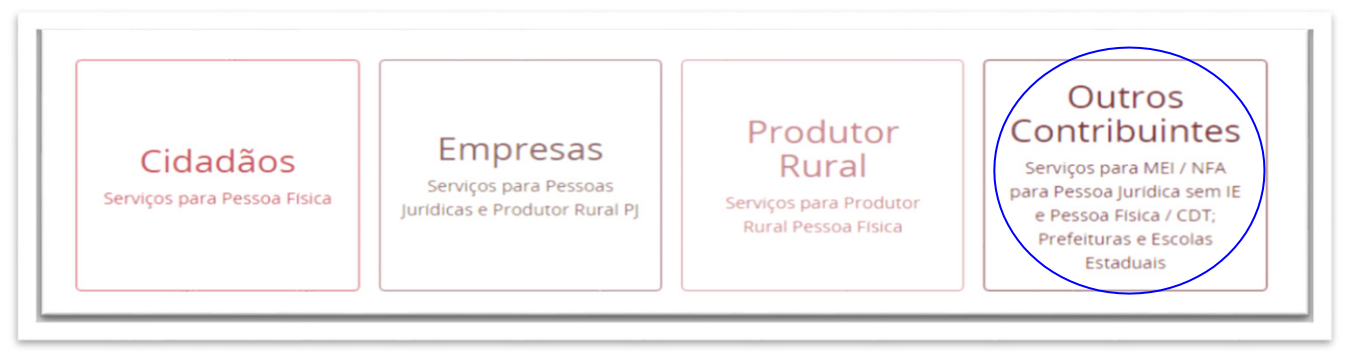

### 2.3 Na sequência acionar o tema CDT

| 4               |                                          |     | Ŧ               |
|-----------------|------------------------------------------|-----|-----------------|
| MEI             | NFA-e - Nota Fiscal<br>Avulsa Eletrônica | CDT | TAXAS ESTADUAIS |
| •               | 40                                       |     |                 |
| EDUCAÇÃO FISCAL | Clique Denúncia                          |     |                 |

Canais de Atendimento: FALE CONOSCO 155 - LigMinas Fale com a AF - BH e Contagem Atendimento Presencial Agendado

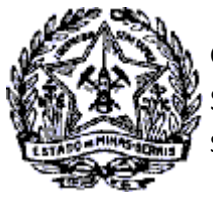

## SUPERINTENDÊNCIA DE ARRECADAÇÃO E INFORMAÇÕES FISCAIS

# Passo a Passo: Certidão de Débitos Tributários

- 2.4 Será exibida a tela "Certidão de Débitos Tributário CDT".
- 2.5 Clicar no título "Emissão de Certidão de Débitos Tributários" e em seguida em "Emitir Certidão de Débitos Tributários"

| <ul> <li>Emissão de Certidão de Débitos Tributários</li> </ul> |          |
|----------------------------------------------------------------|----------|
| Emitir Certidão de Débitos Tributários - CDT                   | P Emitir |
|                                                                |          |

**2.6** Será exibida a tela "Emitir Certidão de Débitos Tributários" com todas as orientações relativas ao serviço e canais de prestação do serviço.

| Emitir Certidão de De               | ebitos Tributarios - CDT                                                                                          |
|-------------------------------------|----------------------------------------------------------------------------------------------------|
| Canais de Prestação                 | Canais de prestação                                                                                               |
| O que é?                            | 🖵 Web                                                                                                    |
| Quem pode utilizar<br>este serviço? | Solicitar via Siare                                                                                               |
| Quanto tempo leva?                  | 🕿 E-mail                                                                                                    |
| Canal de dúvidas                    | Exclusivo para emissão de Certidão de Débitos Tributários - CDT Positiva de<br>contribuintes sem acesso ao SIARE: |
| Documentação                        | Belo Horizonte e Contagem: Fale com a AF                                                                          |
| Necessária                          | Para demais localidades de Minas Gerais: enviar e-mail para a AF de circunscrição                                 |
| Etapas para a                       | Lista de e-mails                                                                                                  |
| realização deste                    |                                                                                                    |

- 2.7 No canal web, clicar em SIARE (Solicitar via Siare).
- **2.8** Será exibida a tela "Solicitação de CDT".
- **2.9** Selecionar o tipo de identificação (CPF, CNPJ ou IE do MEI). No exemplo a seguir foi selecionado CPF (Pessoa Física).

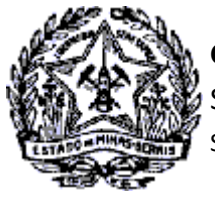

SUPERINTENDÊNCIA DE ARRECADAÇÃO E INFORMAÇÕES FISCAIS

# Passo a Passo: Certidão de Débitos Tributários

2.10 Informado os dados no campo próprio, marcar a quadrícula do reCAPTCHA e clicar no comando "Confirmar".

| ados de Identificação                    | •              |                 |      |
|------------------------------------------|----------------|-----------------|------|
| Tipo de Identificação:<br>Identificação: | CPF            |                 |      |
|                                          | 001.002.003-44 | Vão sou um robô |      |
|                                          |                | CONFIRMAR       | STIR |

2.11 Será exibida a tela "Confirmação da Solicitação".

2.12 Para impressão do comprovante do protocolo do serviço clicar em "Imprimir Comprovante do Protocolo".

| onfirmação da Solicitação         |                   |  |  |
|-----------------------------------|-------------------|--|--|
| Dados da Solicitação              |                   |  |  |
| Número do Protocolo:              | 202.113.055.853-8 |  |  |
| Imprimir Comprovante do Protocolo | Imprimir Certidão |  |  |

2.13 Para impressão da certidão clicar em "Imprimir Certidão".

Se a CDT estiver com a **situação POSITIVA não será permitida a impressão.** Assim, conforme orientações constantes no comprovante de solicitação, o contribuinte deverá solicitar detalhamento dos débitos à Administração Fazendária – AF da sua circunscrição, conforme canal de comunicação indicado na página da SEF/MG

http://www.fazenda.mg.gov.br/atendimento/

**Em Belo Horizonte e Contagem** o atendimento é realizado pelo canal de atendimento eletrônico Fale com a AF (<u>http://www.fazenda.mg.gov.br/atendimento/fale-com-a-af/</u>), devendo selecionar o Assunto relacionado à CDT

2.14 A relação dos e-mails das Administrações Fazendárias de Minas Gerais está disponível no link

http://www.fazenda.mg.gov.br/secretaria/enderecos/admfazendaria/